## Anleitung zur Ersteinschreibung Plattform als Gast

## <u>auf der neuen JGU-LMS-PLattform</u> <u>des Zentrums für Datenverarbeitung (ZDV) der JGU Mainz</u>

- 1. Bitte besuchen Sie zunächst die Seite https://lms.uni-mainz.de/
- 2. Loggen Sie sich ein, indem Sie auf den Botton "Anmelden als Gast"

klicken.

| JGU-LMS                                                  |  |
|----------------------------------------------------------|--|
|                                                          |  |
| Ihre Session ist ungültig. Sie müssen sich neu anmelden. |  |
| Verwenden Sie Ihr Nutzerkonto bei:                       |  |
| Jalu Uni Mainz Account                                   |  |
| Cookies müssen aktiviert sein! 👔                         |  |
| Kurse können für Gäste geöffnet sein.                    |  |
| Anmelden als Gast                                        |  |
| Moodle-Account                                           |  |
|                                                          |  |

- 3. Geben Sie in das Suchfeld "Gutenberg goes Digital" ein und klicken Sie auf "Start".
- 4. Ihnen wird der Moodle-Kurs "Gutenberg goes digital: MINT Lehren und Lernen 4.0" als einziges Suchergebnis angezeigt. Klicken Sie auf die blau hinterlegte Schrift des Kurs-Namens.

| JGU-LMS      |         |
|--------------|---------|
| Kurse suchen | Start ? |

## Suchergebnisse: 1

Cutenberg goes digital: MINT Lehren und Lernen 4.0

Dozent\*in: Jens Gallenbacher Dozent\*in: Christina Kölsch Dozent\*in: Yasmin Stegemann Dozent\*in: Hannah Zahn

5. Es öffnet sich darunter ein Eingabefeld, in dem Sie aufgefordert werden, den Gastschlüssel einzugeben. Klicken Sie in das Feld, geben Sie "2021" ein und klicken Sie auf "Speichern".

| Speichern |                   |
|-----------|-------------------|
|           | ····<br>Speichern |

## 6. Sie befinden sich nun im Kurs.

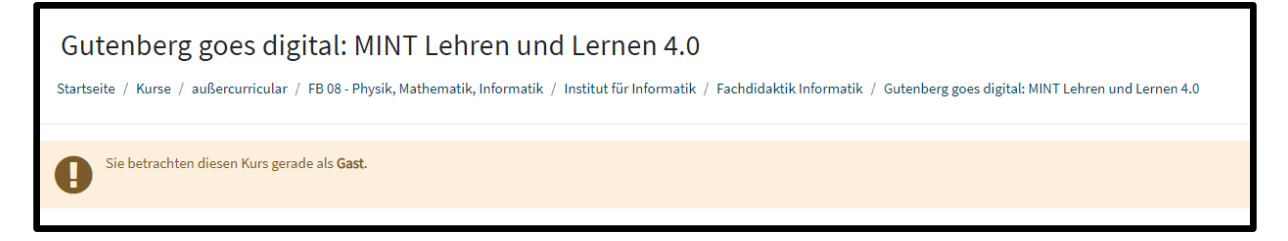

Bei Fragen melden Sie sich gerne telefonisch oder per E-Mail unter:

Zentrum für wissenschaftliche Weiterbildung (ZWW)

Lisa Harder

Tel +49 6131/39-21783

E-Mail: harder@zww.uni-mainz.de